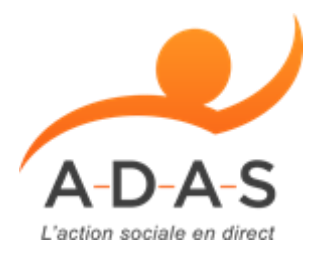

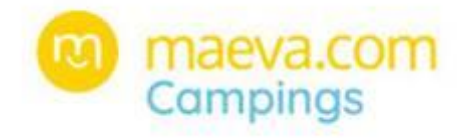

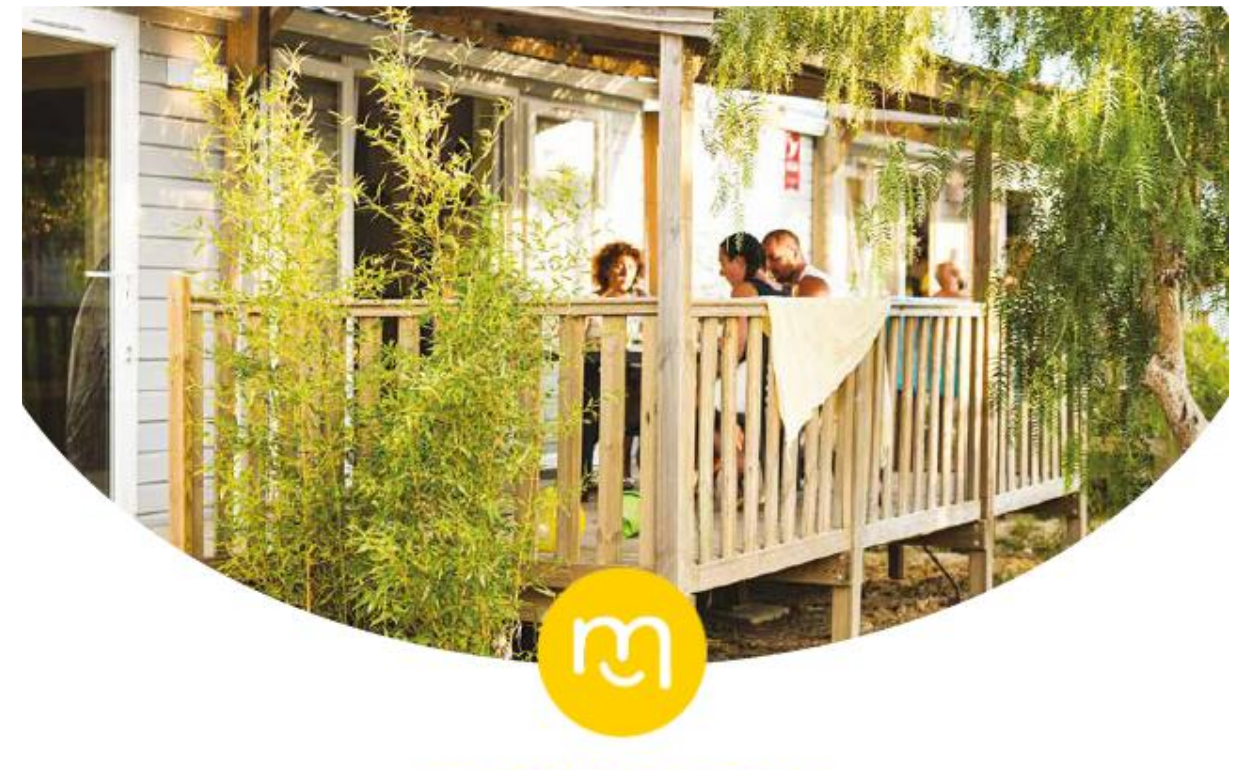

## maeva.com Campings

## Bouquet Éventail par maeva.com

Toutes périodes hors juillet / août : 179 € / semaine

Juillet / Août : - 179 € sur le prix catalogue CE.

# La réservation étape par étape

### Étape 1

Se rendre sur le site de l'ADAS dans la rubrique partenaire et cliquer sur

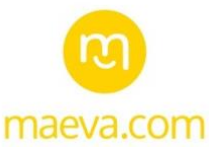

## Étape 2

Identifiant : ADAS76

Mot de passe : 55244

## Étape 3

#### Sélectionner l'onglet maeva.com

## Étape 4

Sélectionner une offre parmi la sélection identifiée par le logo :

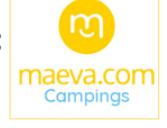

## Étape 5

Renseigner votre code coupon à l'étape « coordonnées et options »

#### **ATTENTION :**

- Pour les séjours en basse saison, mon dossier apparaît alors soldé.
- Pour les séjours en juillet / août, le montant du code coupon, soit 179€, viendra en déduction du montant global de la réservation. Le solde sera à régler par carte bancaire par le réservataire.

### Étape 6

Réception d'un mail de confirmation de la réservation accompagné du bon de séjour.